| _                                |                                                                                            | SI                                                                                                    | andard #:                                                                                            |                               |
|----------------------------------|--------------------------------------------------------------------------------------------|----------------------------------------------------------------------------------------------------|----------------------------------------------------------------------------------------------------|-------------------------------|
| Saskatchewan<br>Health Authority | Title:                                                                                     | Transfusion Med<br>Inpatient and Urg<br>Immune Globulin                                                          | cine Laboratory (TML) So<br>ent Outpatient ADULT Ir<br>(IVIG) Order Set                              | creening of<br>ntravenous     |
|                                  | Role performing<br>Activity:                                                               | Medical Laborato                                                                                                 | ry Technologists (MLTs)                                                                              |                               |
|                                  | Location:<br>SHA                                                                           |                                                                                                    | Department/Unit:<br>Transfusion Medicine                                                             |                               |
|                                  | Document Owner                                                                             | :                                                                                                    | Date Prepared:<br>03-Jan-2025                                                                        |                               |
| WORK                             | Last Revision:<br>26-Feb-2025                                                              |                                                                                                    | Date Approved:<br>Enter a date                                                                       |                               |
| STANDARD                         | Related Policies/I<br>- SHA CS-C<br>Order Se<br>- Criteria fr<br>- Inpatient<br>- Frequent | Documentation:<br>DS-1910 Adult Intra<br>et<br>or the Clinical Use of<br>and Urgent Outpat<br>ty Asked Questions | venous Immune Globulin<br>of Immune Globulin 2 <sup>nd</sup> Ed<br>ient Adult IVIGPOS Proce<br>- TML | – (IVIG)<br>dition<br>ess Map |

#### Work Standard Summary:

|    |                                      | Essential Tasks:                                                                                                    |
|----|--------------------------------------|----------------------------------------------------------------------------------------------------|
| 1. | Receive ADULT<br>Intravenous         | <ul> <li>Physicians must complete the ADULT Intravenous Immune Globulin (IVIG)<br/>Order Set.</li> </ul>                                                                                                    |
|    | Immune Globulin<br>(IVIG) Order Set. | <ul> <li>All inpatient and urgent outpatient order sets are to be submitted to the local Transfusion Medicine Lab (TML) for screening against the <i>Criteria or the Clinical Use of Immune Globulin 2nd Edition (February 2022).</i> <ul> <li>A non-urgent inpatient order set is defined as maintenance IVIG orders not starting immediately.</li> <li>An urgent outpatient order set is defined as IVIG request to be issued within 24 hours.</li> </ul> </li> <li>If TML receives a non-urgent outpatient ADULT Order Set please fax to the IG Stewardship Program at (306) 766-3509.</li> <li>Note: The ADULT Intravenous Immune Globulin (IVIG) Order Set must be completed correctly for IVIG administration. If an outdated order set is used, avide.</li> </ul> |
|    |                                      | the prescribing physician to use the approved order set.                                                                                                    |
| 2. | Identify Vital<br>Information        | <ul> <li>Confirm the patient's full name, HSN and DOB are on the top right corner of all three pages of the order set.</li> <li>Confirm the type of product (e.g. 10% IVIG or 5% IVIG) matches across all 3 pages:</li> </ul>                                                                                                    |
|    |                                      | ADULT Intravenous Immune Globulin (IVIG) Order Set                                                                                                    |
|    |                                      | <ul> <li>Note: Transfusion Medicine Physician approval is required for all 5% IVIG requests.</li> <li>Verify that all three pages are signed by the prescribing physician.</li> </ul>                                                                                                    |

|                                                    | Essential Tasks:                                                                                                    |
|----------------------------------------------------|----------------------------------------------------------------------------------------------------|
|                                                    | Note: If the order set is incomplete contact the ordering patient care unit to complete the missing information.                                                                                                    |
| 3. Lab Investigations                              | Check for an ABO group. Historical ABO result is acceptable.                                                                                                    |
|                                                    | 3. Lab Investigations To Be Completed Prior to Initial Treatment                                                                                                    |
|                                                    | <ul> <li>✓ ABO Group/Rh – must be completed prior to initial treatment, provide result if known</li> </ul>                                                                                                    |
|                                                    | • Provide result if available and initial them. If no ABO found, note that it will need to be drawn before the IVIG infusion and initial the record.                                                                                                    |
| 4. IVIG Order                                      | <ul> <li>Note:         <ul> <li>Contact TMP on call by calling switchboard at Royal University Hospital in Saskatoon at 306-655-1000 and asking for the Transfusion Medicine Physician on call.</li> <li>If an MLT is not available at the site to complete the screening, please contact the IG Stewardship Program Nurse Navigator during office hours (Monday to Friday 08:00-16:30, excluding statutory holidays). If Nurse Navigator is not available, please contact the TMP on call.</li> </ul> </li> <li>Step 1: Check the patient's history of receiving IVIG.</li> <li>Search for the patient's IVIG history using the LIS and/or eHealth Viewer.</li> <ul> <li>Confirm type of IVIG provided in past (10% IVIG or 5% IVIG) is the same selected on the current order set.</li> <li>Review for any IVIG Brand Specification notes.</li> </ul> </ul> |
|                                                    | Note: For all orders, if the patient has received IVIG within the past 30 days, consult the TMP on call to determine the need for the new order set.                                                                                                    |
|                                                    | <ul> <li>Step 2: Confirm the Diagnosis/Indication is an approved indication.</li> <li>Use the <u>Criteria for the Clinical Use of Immune Globulin</u> (ctrl + f search for key words).</li> <li>If the indication is green (IVIG recommended) OR yellow (IVIG possibly recommended), continue screening.</li> <li>If the indication is red (IVIG not recommended), contact the TMP on call for guidance.</li> </ul>                                                                                                    |
|                                                    | Note: For clarification of the Diagnosis/Indication if not found within the Criteria document reach out to TMP on call.                                                                                                    |
| 5. Adjusted Body<br>Weight (ABW)<br>option A or B. | <ul> <li>Adjusted Body Weight Calculation</li> <li>Eligibility: <ul> <li>Height is between 152.4 – 241 cm (5 – 7.9 ft. OR 60 – 95 in)</li> </ul> </li> <li>Weight is between 20 – 400 kg (44 – 880 lbs.)</li> <li>Patient is NOT pregnant <ul> <li>If the patient or is pregnant contact the TMP on call.</li> <li>If the patient does not meet the minimum height requirement, enter their actual weight and a height of 152.4 cm into the ABW calculator to calculate Dosing Weight (ABW).</li> </ul> </li> <li>Step 1: Identify whether Option A or Option B has been chosen:</li> </ul>                                                                                                    |

| Essential Tasks:                                                                                                    |                                                                                                    |
|----------------------------------------------------------------------------------------------------|----------------------------------------------------------------------------------------------------|
| Option A: Prescriber Authorization for th<br>Adjusted Body Weight (Dosing Weight).                                                                                                    | e IG Stewardship Program to calculate                                                                                                    |
| <ul> <li>A. PRESCRIBER AUTHORIZATION for IG Stews<br/>Weight (Dosing Weight) and total dose (gr</li> <li>Induction/One-time Dose: g/kg;</li> <li>Maintenance Dose: g/kg; divided<br/>Repeat every weeks for cycle</li> <li>Confirm prescriber has selected the time</li> </ul>                                                                                                    | ardship Program to calculate Adjusted Body<br>rams) provided. Prescriber Initials:<br>divided over days (e.g. ITP: 1g/kg ABW)<br>d over days<br>es (Maximum 6 months for initial requests)<br>ick box and initialed.                                                                                  |
| Option B: Prescriber NOT Authorizing the<br>Adjusted Body Weight (Dosing Weight).                                                                                                    | e IG Stewardship Program to calculate                                                                                                    |
| <ul> <li>B. If you are NOT authorizing the IG Stewards:<br/>Weight, please provide: Adjusted Body W</li> <li>Use <u>AHS IVIG Adjusted Body Weight Calcu</u><br/>otherwise indicated</li> <li>Induction/One-time Dose: g/kg;</li> <li>Maintenance Dose: g/kg =<br/>Repeat every weeks for cycl</li> </ul>                                                                                                  | ship Program to calculate Adjusted Body<br>/eight (Dosing Weight)kg<br>lator to calculate dosing weight unless<br>= g total; divided over days<br>g total; divided over days<br>les (Maximum 6 months for initial requests)                                                                           |
| <ul> <li>Confirm prescriber has selected the till Weight.</li> <li><u>Step 2:</u> Open the Alberta Health Service</li> <li>Enter patient's Sex (confirm on eHeal Height and Weight from section 4. IV Dosing Weight.</li> </ul>                                                                                                    | ick box and entered Adjusted Body<br>ces <u>IVIG Dosing Calculator</u><br>th viewer if not indicated on order set),<br>IG Order on the order set. Calculate the                                                                                                    |
| IVIG Body Weight Calculator         Enter Sex, Height & Weight, then click "Calculate".         Sex:       Male         Height:       170         Cm       (equals:       66.9 inch         Weight:       102       kilograms       (equals:       224.9 po         Calculate       Ideal Body Weight = 65.9 kg       80.3 kg         Dosing Weight<br>(for obese or overweight patients)       = 80.3 kg | IVIG Dose Calculator         Select Dosing, then click "Calculate".         Dosing: 0.6 ✓ gram/kg         Calculate         Unds )         IVIG Dose Rounded to Nearest 5 grams         Rounded Dose = g                                                                                              |
| Complete the <i>Calculated ABW</i><br>completed by IG Nurse Navigator or T                                                                                                    | kg in the Screening and Approval to be<br>TML Box:                                                                                                    |
| SCREENING AND APPROVAL TO BE COMPLET         IV Immunoglobulin, 10%       OR       IV Im         Specific IG Brand Requested (if applicable):         Calculated ABW      kg         Induction Dose      g; overdays         Maintenance Dose      g; overdays         Approved for      cycles                                                                                                    | ED BY IG NURSE NAVIGATOR OR TML         munoglobulin, 5% (□ TMP approval confirmed)         □       If required, total dose adjusted tog         □       TMP Consulted (Name)         Date Blood Consent Obtained:         Infusion Site/Facility:         Estimated Start Date of POS:         Date: |

| Essential Tasks:                                                                                                    |
|----------------------------------------------------------------------------------------------------|
| <ul> <li>Alberta Health Services Calculator Tips:</li> <li>If "Patient is UNDER Ideal Body Weight!" pop-up appears dick ok.</li> </ul>                                                                                                    |
| www.albertahealthservices.ca says<br>Patient is UNDER Ideal Body Weight!<br>Therefore:<br>Dosing Weight = actual body weight<br>OK                                                                                                    |
| <ul> <li>The Dosing Weight in the Adjusted Body Weight Calculator is now the patients Actual Body Weight.</li> <li>IVIG Body Weight Calculator         <pre>Enter Sex, Height &amp; Weight, then click "Calculate".             Sex: Male              Height: 170 cm              (equals: 66.9 inches)             Weight: 52 kilograms              (equals: 114.6 pounds)             Calculate             Ideal Body Weight = 65.9 kg             Dosing Weight             (for obese or overweight patients)                 = 52 kg         </pre></li></ul> |
| <ul> <li>If patient is Under Ideal Body Weight or is pregnant use Actual Body Weight in the Calculated ABWkg in the Screening and Approval to be completed by IG Nurse Navigator or TML Box.</li> </ul>                                                                                                    |
| <ul> <li>Step 3: Using the IVIG Dose Calculator</li> <li>Enter the g/kg value found in Section 5. Adjusted Body Weight (ABW)</li> <li>Calculation (select option A or B) on the ADULT Intravenous Immune Globulin<br/>(IVIG) Order Set section 5 into the IVIG Dose Calculator.</li> <li>Option A:</li> </ul>                                                                                                    |
| <ul> <li>A. PRESCRIBER AUTHORIZATION for IG Stewardship Program to calculate Adjusted Body<br/>Weight (Dosing Weight) and total dose (grams) provided. Prescriber Initials:</li></ul>                                                                                                    |

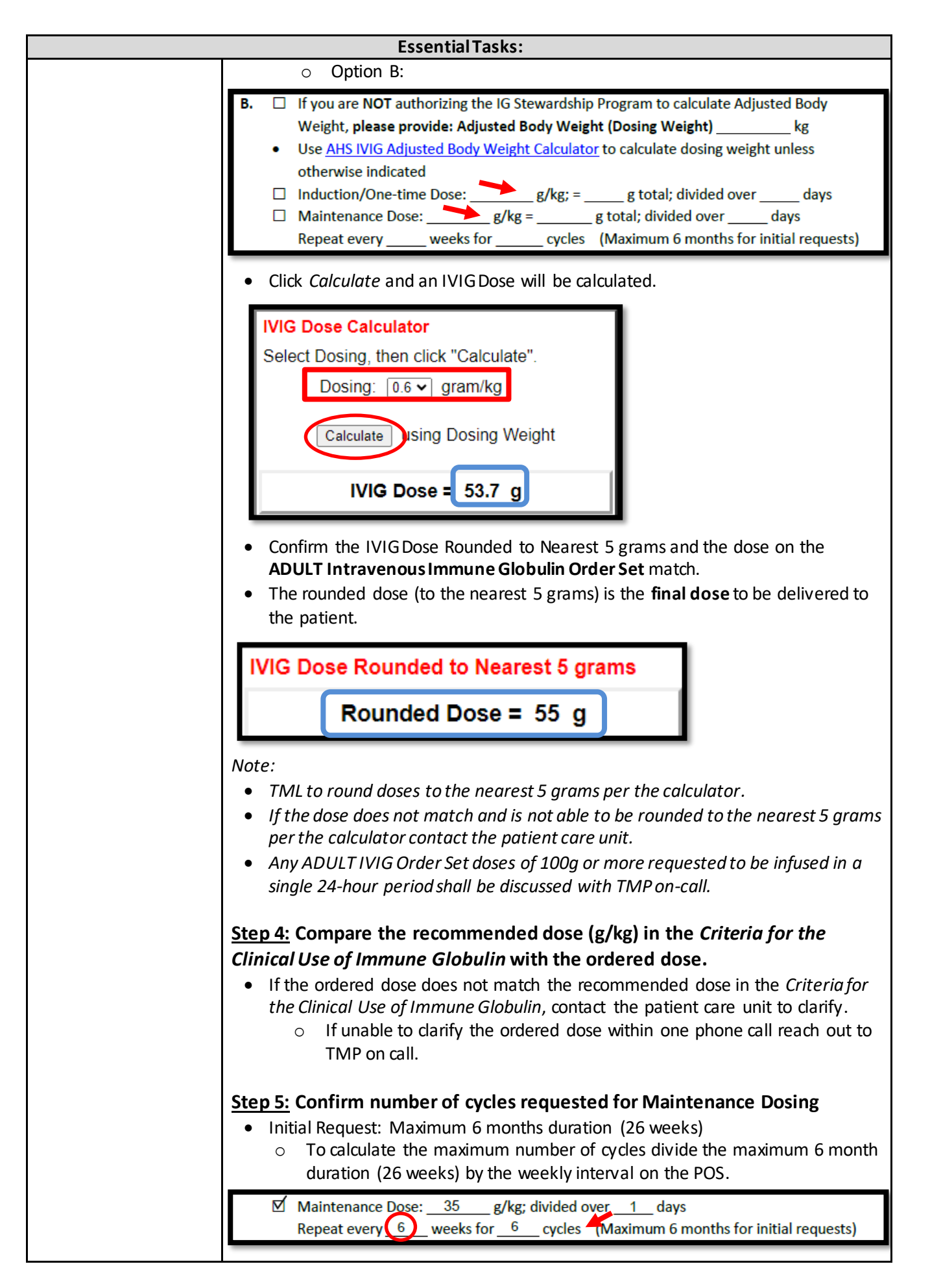

|                                         | Essential Tasks:                                                                                                    |
|-----------------------------------------|----------------------------------------------------------------------------------------------------|
|                                         | <ul> <li>Example:         <ul> <li>Order set states Repeat every 6 weeks for 6 cycles</li> <li>26 weeks divided by 6 cycles equals 4</li> <li>Therefor the maximum number of cycles that can be approved are 4.</li> </ul> </li> <li>Note: The total number of cycles approved in the Screening and approval to be completed by IG Nurse Navigator or TML for this example would be 4.</li> </ul>                                                                                                    |
|                                         | SCREENING AND APPROVAL TO BE COMPLETED BY IG NURSE NAVIGATOR OR TML         IV Immunoglobulin, 10%       OR       IV Immunoglobulin, 5% (] TMP approval confirmed)         Specific IG Brand Requested (if applicable):                                                                                                    |
| 6. Dividing IVIG<br>Doses               | Step 1: Total Dose         • Determine the final dose ordered and approved.         Step 2: Number of days         • Divide total dose over prescribed number of days.         Note: If the dose cannot be evenly divided, a difference of 5-10g between days is acceptable and does not pose a safety concern. Be sure to adjust the distribution in a way that prevents any waste of IVIG.         Additional Considerations:         • IVIG is supplied in different vial sizes.         • The way doses are divided depends on the brand and its available sizes.         • It does not matter which day the largest portion is administered, as long as the total dose is divided to prevent wastage.         • For Outpatient Orders administer the largest portion of the total dose on a day the patient is scheduled for a longer appointment. |
| 7. Toxic Shock<br>Syndrome IVIG<br>Dose | <ul> <li>Step 1: Adjusted Body Weight         <ul> <li>Verify that the ABW is calculated correctly using the Alberta Health Services <u>IVIG Dosing Calculator</u></li> </ul> </li> <li>Step 2: Day 1 Dose         <ul> <li>Use the ABW Calculator to calculate 1g/kg ABW dose.</li> <li>Confirm that the calculated dose matches the POS.</li> </ul> </li> <li>Toxic Shock Syndrome IVIG Dose         <ul> <li>Day 1: 1 g/kg ABW = g</li> <li>Day 2: 0.5 g/kg ABW = g</li> <li>Day 3: 0.5 g/kg ABW = g</li> <li>Step 3: Day 2 Dose             <ul> <li>Use the ABW Calculator to calculate 0 Eg/kg ABW dose</li> </ul> </li> </ul></li></ul>                                                                                                    |

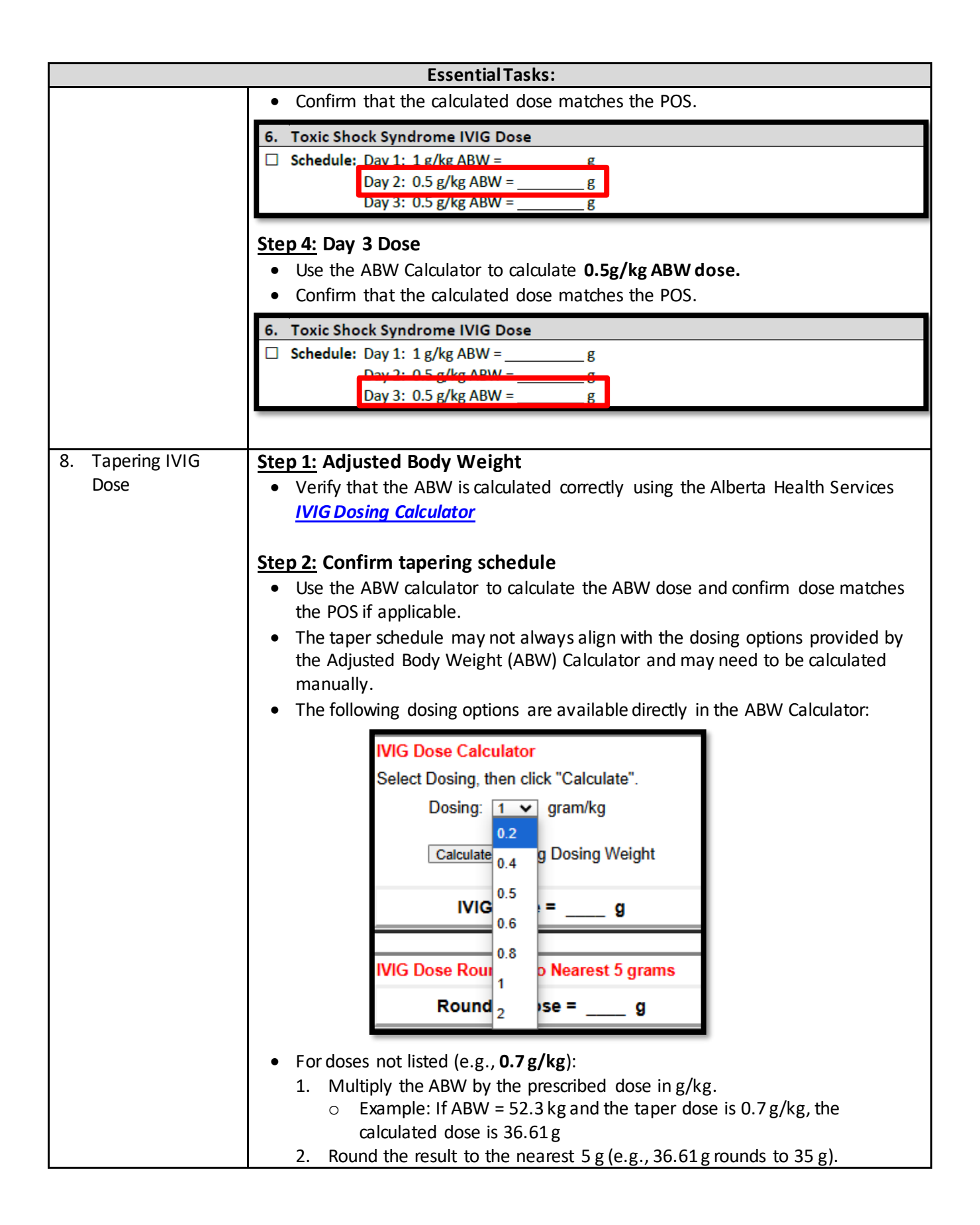

|                    | Essential Tasks:                                                                                      |
|--------------------|----------------------------------------------------------------------------------------------------|
|                    | 3. The prescribed dose for step one of the Tapering Schedule is <b>35 g</b> .                         |
|                    |                                                                                                    |
|                    | 7. Tapering Tvid Dose $\overline{M}$ Tapering Schedule: 1) 0.7 g/kg = 35 g total: divided over 1 days |
|                    | Repeat every 4 weeks for 2 cycles THEN                                                                |
|                    | 2) 0.6 g/kg = 30 g total divided over 1 days                                                          |
|                    | Repeat every <u>4</u> weeks for <u>2</u> cycles                                                       |
|                    |                                                                                                    |
|                    |                                                                                                    |
| 9. Screening and   | SCREENING AND APPROVAL TO BE COMPLETED BY IG NURSE NAVIGATOR OR TML                                   |
| Approval to be     | □ IV Immunoglobulin, 10% OR □ IV Immunoglobulin, 5% (□ TMP approval confirmed)                        |
| Completed by IG    | Specific IG Brand Requested (if applicable):                                                          |
| nurse navigator    | Calculated ABWkg If required, total dose adjusted tog                                                 |
| OF FIVIL BOX       | □ Induction Doseg; over days □ TMP Consulted (Name)                                                   |
|                    | Maintenance Doseg; over days Date Blood Consent Obtained:                                             |
|                    | Approved for cycles Influsion Site/Facility: Estimated Start Date of POS:                             |
|                    | IG NN/Tech Signature: Date:                                                                           |
|                    |                                                                                                    |
|                    |                                                                                                    |
|                    | Step 1: Type and Brand                                                                                |
|                    | • Confirm type of IV Immunoglobulin noting 5% requires TMP approval.                                  |
|                    | Complete Specific IG Brand Requested if applicable. If not applicable write                           |
|                    | N/A.                                                                                                  |
|                    |                                                                                                    |
|                    | <u>Step 2:</u> Adjusted Body Weight                                                                   |
|                    | • Document the Calculated ABW regardless of whether option A or option B has                          |
|                    | been selected in 5. Adjusted Body Weight (ABW) Calculation.                                           |
|                    |                                                                                                    |
|                    | Step 3: IVIG Dosing                                                                                   |
|                    | 1. Calculate the Induction Dose using the ABW calculator if applicable and fill in                    |
|                    | the total grams ordered; over days. Ensure the dose is rounded to the                                 |
|                    | nearest 5g per ABW calculator. If no Induction Dose requested write N/A.                              |
|                    | 2. Calculate the Maintenance Dose using the ABW calculator if applicable and                          |
|                    | fill in the total grams ordered; over days. Ensure the dose is rounded to                             |
|                    | the nearest 5g per ABW calculator. If no Maintenance Dose requested write                             |
|                    | N/A.                                                                                                  |
|                    | <ol><li>Complete the number of cycles approved.</li></ol>                                             |
|                    | 4. Ensure any doses which have been changed in section <b>5. Adjusted Body</b>                        |
|                    | Weight (ABW) Calculation option B (either through rounding, prescriber                                |
|                    | clarification through nursing unit or TMP request) are written into the "If                           |
|                    | required, total dose adjusted to:"                                                                    |
|                    | 5. If TM Physician has been consulted include the name of the TMP.                                    |
|                    |                                                                                                    |
|                    | Step 4: IG NN/Tech Signature and Date                                                                 |
|                    | Sign the IG NN/Tech Signature line and Date.                                                          |
|                    | Neter The TARD on collisial metic the code day to the data in the first                               |
|                    | Note: The TMP on-call will notify the ordering physician unit if the order was not                    |
|                    | approvea. Please fax the order set to the IG Stewardship Program and note order set                   |
| 10 Notification of | was not approved.                                                                                     |
|                    | For inpatient orders: IVILI's shall fax the completed APPROVED ADULT                                  |
| nospital unit or   | Intravenous Immune Globulin Order Set back to the ordering unit.                                      |

|                                                         | Essential Tasks:                                                                                                    |
|---------------------------------------------------------|----------------------------------------------------------------------------------------------------|
| infusion clinic and<br>the IG<br>Stewardship<br>Program | <ul> <li>For urgent outpatient orders: MLT shall fax the completed APPROVED ADULT<br/>Intravenous Immune Globulin Order Set to the local infusion clinic.</li> <li>MLT shall then either fax or email the screened and approved order set to the<br/>IG Stewardship Program at:         <ul> <li>Email: igstewardshipprogram@saskhealthauthority.ca</li> <li>Fax: 306-766-3509</li> </ul> </li> </ul> |
|                                                         | Note: An IG Nurse Navigator is available Monday-Friday 08:00-16:30 excluding statutory holidays.                                                                                                    |
| 11. Issue IVIG                                          | <ul> <li>Issue IVIG product per local protocol         <ul> <li>Only proceed if the indication is approved and dosing appropriate</li> </ul> </li> </ul>                                                                                                    |

#### Appendices:

- Appendix A: ADULT Intravenous Immune Globulin (IVIG) Order Set
- Appendix B: Inpatient and Urgent Outpatient Adult IVIG POS Process Map
- Appendix C: Frequently Asked Questions TML edition

# Appendix A: ADULT Intravenous Immune Globulin (IVIG) Order Set – Page One

| PRACTITIONER ORDER SET                                                                                                    | PATIE                                              | INT INFORMA                                  | TION                                 |                    |                        |
|----------------------------------------------------------------------------------------------------|----------------------------------------------------|----------------------------------------------|--------------------------------------|--------------------|------------------------|
| Site/Facility                                                                                                    |                                                    |                                              |                                      |                    |                        |
| ADULT Intravenous Immune Glo<br>10% IVIG 5                                                                                                    | bulin (IVIG) Or<br>% IVIG                          | der Set                                      |                                      |                    |                        |
| Allergies: 🛛 See Regional Allergy / Intolerance Reco                                                                                                    | ord OR:                                            | Patient Hei<br>Refer to sectio<br>and Weight | g <mark>ht and</mark><br>on 4 for Ac | Wei<br>tual I      | g <b>ht:</b><br>Height |
| To complete the order form, fill in required blanks and initial the approp                                                                                           | riate boxes (🗆).                                   |                                              | Pr                                   | ocesse             | d (Initials            |
| Pre-checked boxes (🗵) are initiated automatically. To delete orders, dra                                                                                             | aw one line through the                            | item and initial.                            | Plan                                 | FAX                | REQ SC                 |
| Send Completed Order Set to:                                                                                                    |                                                    |                                              |                                      |                    |                        |
| <ul> <li>Inpatient/Urgent Outpatient (infusion within 24 h): Fax</li> <li>Outpatient: Fax 306-766-3509 OR E-mail <u>igstewards</u></li> </ul>                        | c to Local Transfusion                             | on Medicine Lab                              | <u>ta</u>                            |                    |                        |
| Contact Information for Questions:                                                                                                    |                                                    |                                              |                                      |                    |                        |
| <ul> <li>IG Nurse Navigator: <u>igstewardshipprogram@saskhealth</u></li> <li>Medical Consultation: Call switchboard at 306-655-1000<br/>Physician on call</li> </ul> | <u>nauthority.ca</u> or 300<br>0 and ask for Trans | 5-766-3135<br>fusion Medicine                |                                      |                    |                        |
| 1. Prescriber Information                                                                                                    |                                                    |                                              |                                      |                    |                        |
| Prescriber Full Name:                                                                                                    | Specialty:                                         |                                              |                                      |                    |                        |
| Phone Number: Fax Num                                                                                                    | nber:                                              |                                              |                                      |                    |                        |
| 2. Blood Consent To Be Obtained by Prescriber                                                                                                    |                                                    |                                              |                                      |                    |                        |
| <ul> <li>Blood Consent Obtained: (valid for up to one year and r</li> </ul>                                                                                          | must be attached t                                 | o order set)                                 |                                      |                    |                        |
| 3. Lab Investigations To Be Completed Prior to Initia                                                                                                    | l Treatment                                        |                                              |                                      |                    |                        |
| Prescriber to provide lab requisition for outpatient lab testin                                                                                                    | ng to patient                                      | ult if he areas                              |                                      |                    |                        |
| CBC (repeat 7 – 10 days post infusion if group A B or A                                                                                                    | B to screen for her                                | nolvsis)                                     | —                                    |                    |                        |
| Patients receiving IG for primary or secondary immunodefic                                                                                                    | ciency:                                            |                                              |                                      |                    |                        |
| Serum immunoglobulin levels (IgA, IgG, IgM and IgE) (p                                                                                                    | rior to initial treatn                             | nent and annuall                             | y)                                   |                    |                        |
| 4. IVIG Order                                                                                                    |                                                    |                                              |                                      |                    |                        |
| Prescriber to provide treating specialist's clinical notes supp<br>immunoalobulin treatment. Additional information may be                                           | orting diagnosis an<br>required for adiudi         | d rationale for<br>cation.                   |                                      | Criteri<br>Clinica | ia for<br>I Use        |
| Diagnosis/Indication:                                                                                                    |                                                    |                                              | _ (                                  |                    | <b>.</b>               |
| 🛛 Patient ACTUAL Heightcm 🛛 Patie                                                                                                    | ent ACTUAL Weigh                                   | tkg                                          |                                      |                    |                        |
| Specific IVIG Brand Requested (if applicable):                                                                                                    |                                                    |                                              | - [i                                 |                    |                        |
| Initial Request: Maximum 6 months duration                                                                                                    |                                                    |                                              |                                      |                    |                        |
| Renewal Request: Maximum 12 months duration                                                                                                    |                                                    |                                              |                                      |                    |                        |
| Tapered IVIG Dose: Proceed to Section 7                                                                                                    |                                                    |                                              |                                      |                    |                        |
| Practitioner:                                                                                                    |                                                    |                                              |                                      |                    |                        |
|                                                                                                    |                                                    |                                              |                                      |                    |                        |

# Appendix A: ADULT Intravenous Immune Globulin (IVIG) Order Set – Page Two

| ADULT Intravenous Immune Globulin (IVIG) Order Set         □ 10% IVIG       □ 5% IVIG         To complete the order form, fill in required blanks and initial the appropriate boxes (□).       Processed (Initials)         Pre-checked boxes (⊠) are initiated automatically. To delete orders, draw one line through the item and initial.       Processed (Initials)         S. Adjusted Body Weight (ABW) Calculation (select option A or B):       Image: Care MAR/ REQ SCM         Recommended maximum daily dose is 100 g       Image: Care MAR/ REQ SCM         A.       PRESCRIBER AUTHORIZATION for IG Stewardship Program to calculate Adjusted Body Weight (Dosing Weight) and total dose (grams) provided. Prescriber Initials:       ABW Calculator         Induction/One-time Dose:       g/kg; divided over       days       (e.g. ITP: 1g/kg ABW)         Maintenance Dose:       g/kg; divided over       days       Care MAR/ REQ       Image: Care MAR/ REQ |
|----------------------------------------------------------------------------------------------------|
| To complete the order form, fill in required blanks and initial the appropriate boxes (□).       Processed (Initials)         Pre-checked boxes (図) are initiated automatically. To delete orders, draw one line through the item and initial.       Processed (Initials)         S. Adjusted Body Weight (ABW) Calculation (select option A or B):       Image: Care MAR/<br>Plan       REQ         Recommended maximum daily dose is 100 g       Image: Care MAR/<br>Plan       Recommended Body         A.       PRESCRIBER AUTHORIZATION for IG Stewardship Program to calculate Adjusted Body<br>Weight (Dosing Weight) and total dose (grams) provided. Prescriber Initials:       ABW Calculator         Induction/One-time Dose:       g/kg; divided over       days (e.g. ITP: 1g/kg ABW)         Maintenance Dose:       g/kg; divided over       days         Denost currer       weight for       currer                                                            |
| 5. Adjusted Body Weight (ABW) Calculation (select option A or B):       Recommended maximum daily dose is 100 g         A.       PRESCRIBER AUTHORIZATION for IG Stewardship Program to calculate Adjusted Body Weight (Dosing Weight) and total dose (grams) provided. Prescriber Initials:                                                                                                    |
| Recommended maximum daily dose is 100 g       A.       PRESCRIBER AUTHORIZATION for IG Stewardship Program to calculate Adjusted Body<br>Weight (Dosing Weight) and total dose (grams) provided. Prescriber Initials:                                                                                                    |
| Repeat every weeks for cycles (waximum o months for initial requests)                                                                                                    |
| B.       If you are NOT authorizing the IG Stewardship Program to calculate Adjusted Body         Weight, please provide: Adjusted Body Weight (Dosing Weight) kg         •       Use <u>AHS IVIG Adjusted Body Weight Calculator</u> to calculate dosing weight unless otherwise indicated         □       Induction/One-time Dose: g/kg; = g total; divided over days         □       Maintenance Dose: g/kg = g total; divided over days         Repeat every weeks for cycles (Maximum 6 months for initial requests)                                                                                                    |
| 6. Toxic Shock Syndrome IVIG Dose                                                                                                    |
| □ Schedule: Day 1: 1 g/kg ABW = g<br>Day 2: 0.5 g/kg ABW = g<br>Day 3: 0.5 g/kg ABW = g                                                                                                    |
| 7. Tapering IVIG Dose                                                                                                    |
| 8. Medications       A. Pre-Infusion Medications: (only order if patient has had a previous reaction to IVIG)         Administer 30 minutes prior to infusion:       acetaminophen 650 – 975 mg PO x 1 for febrile reaction/headache (not to exceed 4,000 mg per 24 hours)         hydrocortisone 100 mg IV x 1 for severe itch or rash       cetirizine 10 mg PO x 1         Other:                                                                                                    |
| Practitioner:     PRINTED NAME     DATE/TIME       C5 05 1810 Jacuary 5 2025     DATE/TIME                                                                                                    |

### Appendix A: ADULT Intravenous Immune Globulin (IVIG) Order Set – Page Three

| To complete the or<br>Pre-checked boxes<br>B. PRN Medica<br>acetaminop<br>exceed 4,00<br>⊠ dimenhyDR<br>⊠ ondansetror<br>⊠ diphenhydr.<br>⊠ hydrocortiss<br>⊠ salbutamol<br>distress (du<br>9. Reaction N<br>Anaphylaxis / S<br>⊠ Refer to Clir<br><u>Acute and C</u><br>10. End of Ord                                      | ADULT Intravenous Immu<br>□ 10% IVIC<br>der form, fill in required blanks and initial<br>(図) are initiated automatically. To delete<br>ations:<br>hen 650 – 975 mg PO q6h PRN x 2<br>0 mg per 24 hours)<br>INATE 25 – 50 mg PO or IV x 1 PRN<br>n 4 mg PO or IV x 1 PRN for nausea<br>AMINE 25 – 50 mg PO or IV x 1 PRN<br>one 50 – 100 mg IV direct x 1 dose<br>METERED DOSE INHALER (MDI) 10<br>ring or up to 6 hours post IVIG)<br>Management<br>evere Hypersensitivity Reaction:<br>nical Procedure <u>CS-CP-0014 Anaph</u><br>Continuing Care Settings | Ine Globulin (IVIG) Order Set         G       □ 5% IVIG         the appropriate boxes (□).<br>orders, draw one line through the item and initial.         4 hours for febrile reaction/headache (not to<br>I for nausea<br>a         N for mild itch or rash         PRN for severe itch or rash         00 mcg 1 - 2 puffs q5 min x 3 PRN for respirate | ory    | Processe<br>re MARY<br>FAX    | d (Initials)<br>REQ SCI |
|----------------------------------------------------------------------------------------------------|----------------------------------------------------------------------------------------------------|----------------------------------------------------------------------------------------------------|--------|-------------------------------|-------------------------|
| To complete the or<br>Pre-checked boxes<br>B. PRN Medica<br>acetaminop<br>exceed 4,00<br>✓ dimenhyDR<br>✓ ondansetrou<br>✓ diphenhydra<br>✓ hydrocortisa<br>✓ salbutamol<br>distress (duu<br>9. Reaction M<br>Anaphylaxis / S<br>✓ Refer to Clir<br><u>Acute and C</u>                                                       | □ 10% IVIC<br>der form, fill in required blanks and initial<br>(⊠) are initiated automatically. To delete<br>ations:<br>hen 650 – 975 mg PO q6h PRN x 2<br>10 mg per 24 hours)<br>INATE 25 – 50 mg PO or IV x 1 PRN<br>in 4 mg PO or IV x 1 PRN for nausea<br>AMINE 25 – 50 mg PO or IV x 1 PRN<br>one 50 – 100 mg IV direct x 1 dose<br>METERED DOSE INHALER (MDI) 100<br>ring or up to 6 hours post IVIG)<br>Management<br>evere Hypersensitivity Reaction:<br>nical Procedure <u>CS-CP-0014 Anaph</u><br>continuing Care Settings                        | B S% IVIG  the appropriate boxes (□). orders, draw one line through the item and initial.  4 hours for febrile reaction/headache (not to I for nausea A N for mild itch or rash PRN for severe itch or rash 00 mcg 1 - 2 puffs q5 min x 3 PRN for respirate  vlaxis – Identification and Initial Treatment –                                             | ory    | Processe<br>re MAR/<br>n FAX  | d (Initials)<br>REQ SCN |
| To complete the or<br>Pre-checked boxes<br>B. PRN Medica<br>acetaminop<br>exceed 4,00<br>idimenhyDR<br>ondansetron<br>diphenhydr.<br>diphenhydr.<br>diphenhydr.<br>hydrocortise<br>salbutamol<br>distress (dur<br>9. Reaction M<br>Anaphylaxis / S<br>Refer to Clir<br><u>Acute and C</u><br>10. End of Ord                  | der form, fill in required blanks and initial<br>(⊠) are initiated automatically. To delete<br>ations:<br>hen 650 – 975 mg PO q6h PRN x 2<br>10 mg per 24 hours)<br>INATE 25 – 50 mg PO or IV x 1 PRN<br>n 4 mg PO or IV x 1 PRN for nauses<br>AMINE 25 – 50 mg PO or IV x 1 PRI<br>one 50 – 100 mg IV direct x 1 dose<br>METERED DOSE INHALER (MDI) 10<br>ring or up to 6 hours post IVIG)<br>Management<br>evere Hypersensitivity Reaction:<br>nical Procedure <u>CS-CP-0014 Anaph</u><br>Continuing Care Settings                                        | the appropriate boxes (□).<br>orders, draw one line through the item and initial.<br>4 hours for febrile reaction/headache (not to<br>1 for nausea<br>a<br>N for mild itch or rash<br>PRN for severe itch or rash<br>00 mcg 1 - 2 puffs q5 min x 3 PRN for respirat                                                                                      | ory    | Processe<br>re MAR/<br>AN FAX | d (Initials)<br>REQ SCN |
| <ul> <li>B. PRN Medica</li> <li>acetaminop</li> <li>exceed 4,00</li> <li>dimenhyDR</li> <li>ondansetror</li> <li>diphenhydra</li> <li>hydrocortiss</li> <li>salbutamol</li> <li>distress (dui</li> <li>9. Reaction N</li> <li>Anaphylaxis / S</li> <li>Refer to Clir</li> <li>Acute and C</li> <li>10. End of Ord</li> </ul> | ations:<br>hen 650 – 975 mg PO q6h PRN x 2<br>10 mg per 24 hours)<br>INATE 25 – 50 mg PO or IV x 1 PRN<br>n 4 mg PO or IV x 1 PRN for nausea<br>AMINE 25 – 50 mg PO or IV x 1 PRI<br>one 50 – 100 mg IV direct x 1 dose<br>METERED DOSE INHALER (MDI) 10<br>ring or up to 6 hours post IVIG)<br>Management<br>evere Hypersensitivity Reaction:<br>nical Procedure <u>CS-CP-0014 Anaph</u><br>Continuing Care Settings                                                                                                    | 4 hours for febrile reaction/headache (not to<br>I for nausea<br>a<br>N for mild itch or rash<br>PRN for severe itch or rash<br>00 mcg 1 - 2 puffs q5 min x 3 PRN for respirat                                                                                                    | ory    |                               |                         |
| <ul> <li>exceed 4,00</li> <li>dimenhyDR</li> <li>ondansetroi</li> <li>diphenhydri</li> <li>hydrocortisi</li> <li>salbutamol<br/>distress (dui</li> <li>9. Reaction N</li> <li>Anaphylaxis / S</li> <li>Refer to Clir<br/><u>Acute and C</u></li> <li>10. End of Ord</li> </ul>                                               | 10 mg per 24 hours)<br>INATE 25 – 50 mg PO or IV x 1 PRN<br>n 4 mg PO or IV x 1 PRN for nausea<br>AMINE 25 – 50 mg PO or IV x 1 PRI<br>one 50 – 100 mg IV direct x 1 dose<br>METERED DOSE INHALER (MDI) 10<br>ring or up to 6 hours post IVIG)<br>Management<br>evere Hypersensitivity Reaction:<br>nical Procedure <u>CS-CP-0014 Anaph</u><br>Continuing Care Settings                                                                                                    | I for nausea<br>a<br>N for mild itch or rash<br>PRN for severe itch or rash<br>00 mcg 1 - 2 puffs q5 min x 3 PRN for respirat                                                                                                    | ory    |                               |                         |
| <ul> <li>diphenhydr.</li> <li>hydrocortise</li> <li>salbutamol</li> <li>distress (dui</li> <li>9. Reaction N</li> <li>Anaphylaxis / S</li> <li>Refer to Clir</li> <li>Acute and C</li> <li>10. End of Ord</li> </ul>                                                                                                    | AMINE 25 – 50 mg PO or IV x 1 PRI<br>one 50 – 100 mg IV direct x 1 dose<br>METERED DOSE INHALER (MDI) 10<br>ring or up to 6 hours post IVIG)<br>Management<br>evere Hypersensitivity Reaction:<br>nical Procedure <u>CS-CP-0014 Anaph</u><br>Continuing Care Settings                                                                                                    | N for mild itch or rash<br>PRN for severe itch or rash<br>00 mcg 1 - 2 puffs q5 min x 3 PRN for respirat                                                                                                    | ory    |                               |                         |
| distress (du<br>9. Reaction M<br>Anaphylaxis / S<br>⊠ Refer to Clir<br><u>Acute and C</u><br>10. End of Ord                                                                                                    | ring or up to 6 hours post IVIG)<br>Anagement<br>evere Hypersensitivity Reaction:<br>hical Procedure <u>CS-CP-0014 Anaph</u><br>continuing Care Settings                                                                                                    | vlaxis – Identification and Initial Treatment –                                                                                                    |        |                               |                         |
| 9. Reaction M<br>Anaphylaxis / S<br>⊠ Refer to Clir<br><u>Acute and C</u><br>10. End of Ord                                                                                                    | Nanagement<br>evere Hypersensitivity Reaction:<br>nical Procedure <u>CS-CP-0014 Anaph</u><br>Continuing Care Settings                                                                                                    | vlaxis – Identification and Initial Treatment –                                                                                                    |        |                               |                         |
| Anaphylaxis / S<br>Refer to Clir<br><u>Acute and C</u><br>10. End of Ord                                                                                                    | evere Hypersensitivity Reaction:<br>nical Procedure <u>CS-CP-0014 Anaph</u><br>Continuing Care Settings                                                                                                    | vlaxis - Identification and Initial Treatment -                                                                                                    |        |                               |                         |
| 10 End of Ord                                                                                                    |                                                                                                    |                                                                                                    | :      |                               |                         |
| 10. End of Ord                                                                                                    | er Set Information Required by                                                                                                    | y Prescriber                                                                                                    |        |                               |                         |
| Nursing Consid                                                                                                    | derations                                                                                                    |                                                                                                    |        |                               |                         |
| Dose Round                                                                                                    | ling: Adult patients will have their                                                                                                    | dose rounded to the nearest 5 gram vial                                                                                                    |        |                               |                         |
| <ul> <li>Smart Pump</li> </ul>                                                                                                    | p Programming and IVIG Administ                                                                                                    | tration: Refer to provincial <u>Blood Products:</u>                                                                                                    |        | Blood P                       | roduct                  |
| Monograph                                                                                                    | s and Resources:                                                                                                    | une Clebulin IV/IC)                                                                                                    |        | Monog                         | graphs<br>初感力回          |
| o Intrave                                                                                                    | nous Immunoglobulin, 10% - (Imm                                                                                                    | ergent Treated, 5% - (Immune Globulin IVIG)                                                                                                    |        |                               |                         |
| Suspected #                                                                                                    | Adverse Transfusion Reaction: Cor                                                                                                    | mplete a Saskatchewan Transfusion Adverse                                                                                                    | ·      | 語語                            | に対応                     |
| Event Report                                                                                                    | rt Form (SHA 0481) and submit to                                                                                                    | local transfusion medicine laboratory                                                                                                    |        |                               |                         |
| SCREENING AN                                                                                                    | ND APPROVAL TO BE COMPLET                                                                                                    | ED BY IG NURSE NAVIGATOR OR TML                                                                                                    |        |                               |                         |
| IV Immunog                                                                                                    | lobulin, 10% OR 🗆 IV Im                                                                                                    | munoglobulin, 5% (🗆 TMP approval confirm                                                                                                    | ned)   |                               |                         |
| Specific IG E                                                                                                    | Brand Requested (if applicable):                                                                                                    |                                                                                                    |        |                               |                         |
| Calculated A                                                                                                    | ABWkg                                                                                                    | If required, total dose adjusted to                                                                                                    | g      |                               |                         |
| Induction D                                                                                                    | oseg; over days                                                                                                    | TMP Consulted (Name)                                                                                                    |        |                               |                         |
| Maintenand                                                                                                    | e Doseg; over days                                                                                                    | Date Blood Consent Obtained:                                                                                                    |        |                               |                         |
| Approved for                                                                                                    | or cycles                                                                                                    | Infusion Site/Facility:                                                                                                    |        |                               |                         |
|                                                                                                    |                                                                                                    | Estimated Start Date of POS:                                                                                                    |        |                               |                         |
| IG NN/Tech Sig                                                                                                    | nature:                                                                                                    | Date:                                                                                                    |        |                               |                         |
|                                                                                                    |                                                                                                    |                                                                                                    |        |                               |                         |
| Practitioner                                                                                                    |                                                                                                    |                                                                                                    |        |                               |                         |
| ractioner.                                                                                                    | PRINTED NAME                                                                                                    | SIGNATURE                                                                                                    | DATE/T | IME                           |                         |

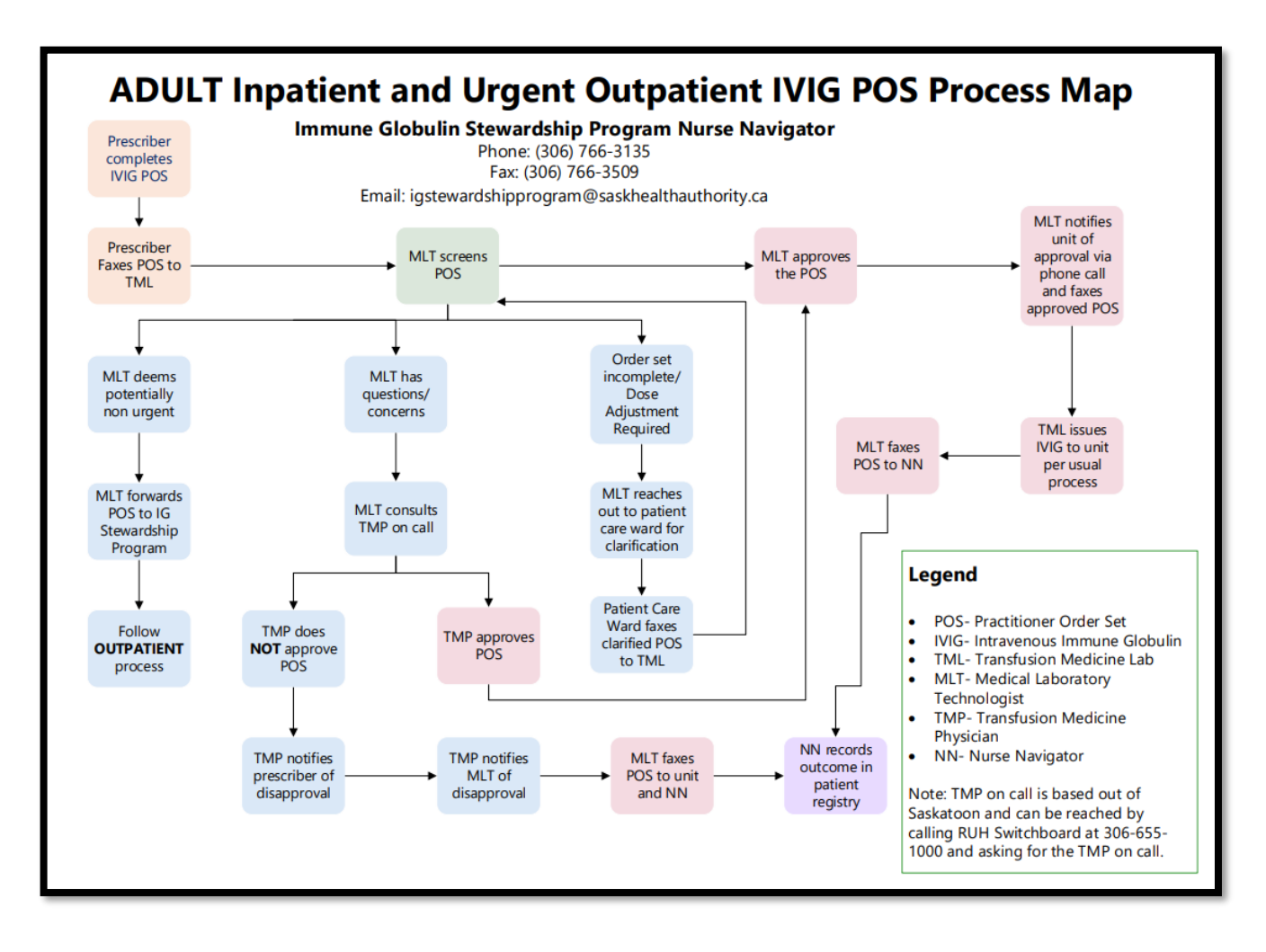